## Online Assessment System (OAS)

# **User Manual**

### Assessors

#### By

Mohammad K. Sabbagh

20-November-2016

#### Outline

- Access to Online Assessment System (OAS)
- Assessment Process Flowchart
- Assessor's Functionalities
- Steps for Assessment "Scoring"
- Final Note
- Contact Details

## How to access "OAS" application?

 The Online Assessment System is a web-based application that can be accessed on & off campus on the following link:

https://oas.qu.edu.qa/oas

- Login credentials:
  - Username: your QU username
  - Password: your QU password

### OAS Assessment Flowchart

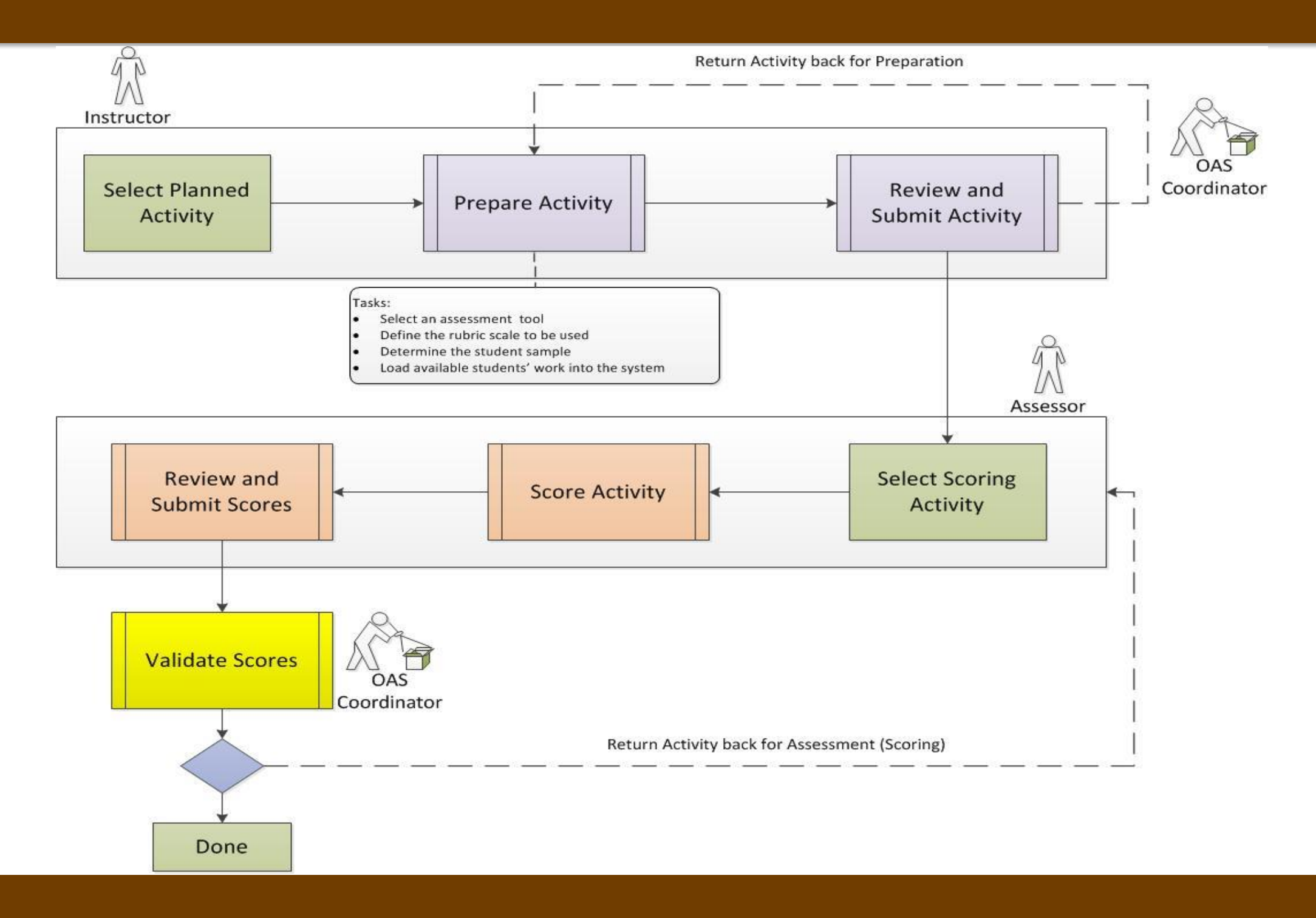

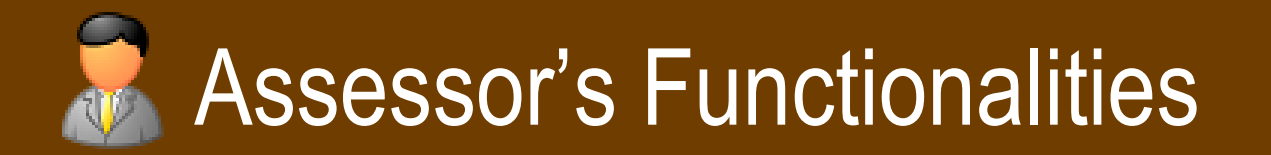

#### An Assessor is ought to:

Evaluate and score student work by completing the following steps:

#### Select an Activity:

Select an assessment activity pre-assigned for scoring to view its details including: assessment tool, rubric, student work, ....

#### Score Student Work:

For all students included in the sample of the selected activity, evaluate and score individual student's work using the rubric selected by the instructor.

#### Submit Assigned Scores:

Once scoring of all student work for an activity is complete, the assessor is to review and submit given scores for validation by coordinator.

### OAS Home Screen

 The Online Assessment System link will redirect you to the home screen as shown below:

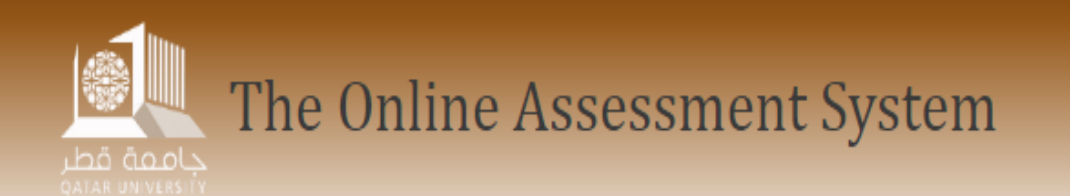

The Online Assessment System

Welcome to Qatar University's Online Assessment Management System. The purpose of the system is to provide faculty with the tools necessary to conduct learning outcome assessment in an effective and efficient way.

This web site is a work in progress, please report any issues, problems, feedback to the support team by sending an email to oas.support@qu.edu.qa

Please also feel free to contact the support team if you need any assistance in using the system.

Please Login to start

## OAS Login Screen

• The login screen as shown below:

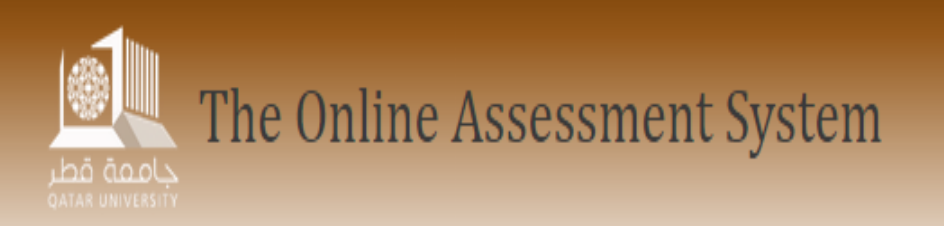

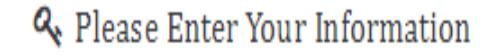

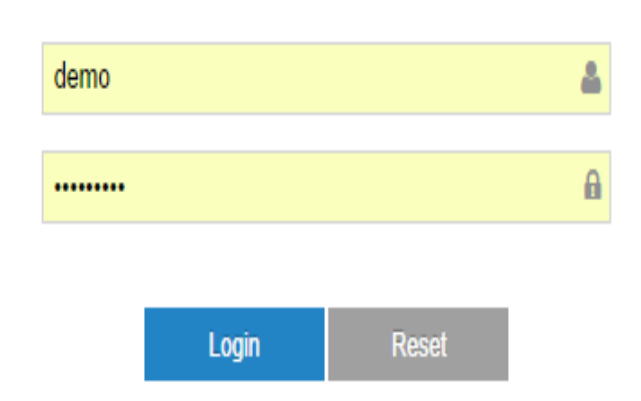

🖬 Login

## Accessing Assessor Functionalities: The "Scoring" Menu Item

#### 1. Log into the OAS system.

#### 2. From the menu bar under "Measure", click on the menu item "Scoring".

| Home | Measure 🔻   | Reports -       | Administration - Help About                                                                                                    | Feedback & Suggestion |
|------|-------------|-----------------|----------------------------------------------------------------------------------------------------|-----------------------|
|      | Activity Se | tup             |                                                                                                    |                       |
|      | Scoring     | <del>ر</del> اس |                                                                                                    |                       |
|      | _           |                 | The Online Assessment System                                                                                                    |                       |
|      |             |                 | In order to prepare an assessment activity (Instructor):<br>Click on the Measure menu item from the menubar above, then select "Activity setup" submenu item to get started. For more information, you can check the Instructors's user manuals via the Help manuals. |                       |
|      |             |                 | In order to start assessing an assessment activity (Assessor):<br>Click on the Measure menu item from the menubar above, then select Scoring submenu item to get started. For more information, you can check the Assessor's user manuals via the Help manuals.       |                       |
|      |             |                 | In order to setup your academic program for assessment (Coordinator):<br>Click on the Administration menu item from the menubar above, then select Program Administration submenu item to get started.                                                                |                       |
|      |             |                 | Click on the Define & Plan menu item from the menubar above, then select Program Specification submenu item to get started.                                                                                                    |                       |
|      |             |                 | Click the on Define & Plan menu item from the menubar above, then select Mapping submenu item to get started.                                                                                                    |                       |
|      |             |                 | Click on the Define & Plan menu item from the menubar above, then select Planning submenu item to get started.                                                                                                    |                       |
|      |             |                 | For more information, you can check the Coordinator's user manuals via the Help manuals .                                                                                                    |                       |
|      |             |                 | © 2010-2016 Qatar University. All rights reserved.                                                                                                    |                       |

## "Scoring" Menu Item: Assessing Students' Work

3. After selecting the "Scoring" menu item, a new window opens as shown below. Notice the left-side menu titled "Assess students' work".

#### Assess Students' Work

View activities details

Assess Students' Work

**Review and Submit** 

#### \* Measure \* Scoring

#### Menu description: Assessing Student's Work

After selecting an assessment activity you can do the following tasks in the specified order:

- 1. View the activity description to see the activity requirements and the rubric to be used in assessment.
- 2. Evaluate the work of each student.
- 3. Review to make sure that all students' work have been evaluated.
- 4. Submit the assessment.

4. From the "Assess student's work" menu, click on "View activities details" in order to view the details of a specified assessment activity assigned for scoring in a particular semester.

|                                                  | The Online Assessment System                         |                                       |                       |                      |                |             |                     |  |  |  |  |
|--------------------------------------------------|------------------------------------------------------|---------------------------------------|-----------------------|----------------------|----------------|-------------|---------------------|--|--|--|--|
| Language: English 🔻                              |                                                      |                                       |                       |                      |                |             | Logged in as demo 🔻 |  |  |  |  |
| Home Measure - Reports -                         | Iome Measure - Reports - Administration - Help About |                                       |                       |                      |                |             |                     |  |  |  |  |
| Assess Students' Work                            | ê → Measure →                                        | Scoring • Via                         | ew activities details |                      |                |             |                     |  |  |  |  |
| View activities details<br>Assess Students' Work | Select a semester: Spring 2012                       | •                                     |                       |                      |                |             |                     |  |  |  |  |
| Review and Submit                                |                                                      |                                       |                       | Activities to assess |                |             |                     |  |  |  |  |
|                                                  | Learning outcome                                     | Context                               | Section               | Sample size          | Status         | Instructors |                     |  |  |  |  |
|                                                  | 02-A06-Fundamental<br>Design Skills                  | ARCT 111: Graphic<br>Communication II | L51                   | 12                   | In Preparation | Demo User   |                     |  |  |  |  |

5. To access the list of assessment activities for different semesters, select the specified semester from the drop down list as shown in the figure below.

|                                                                           |                                  |                               |          | The Onlin دامه قطر      | ne Assessment S                                    | ystem          |             |                        |  |
|---------------------------------------------------------------------------|----------------------------------|-------------------------------|----------|-------------------------|----------------------------------------------------|----------------|-------------|------------------------|--|
| Language: English 🔻                                                       |                                  |                               |          |                         |                                                    |                |             | Logged in as demo 🔻    |  |
| Home Measure - Reports -                                                  | Administration 🗸 I               | Help About                    |          |                         |                                                    |                |             | Feedback & Suggestions |  |
| Assess Students' Work<br>View activities details<br>Assess Students' Work | A     N       Select a semester: | Aeasure Scoring               | ,<br>E   | View activities details |                                                    |                |             |                        |  |
| Review and Submit                                                         |                                  |                               | _        |                         | Activities to assess                               |                |             |                        |  |
|                                                                           | Learning                         | Fall 2010                     | t        | Section                 | Sample size                                        | Status         | Instructors |                        |  |
|                                                                           | 02-A06-Funda<br>Design Skills    | al Spring 2011<br>Summer 2011 | ic.<br>I | L51                     | 12                                                 | In Preparation | Demo User   | ₽ View                 |  |
|                                                                           |                                  | Fall 2011<br>Spring 2012      |          | (                       | © 2010-2016 Qatar University. All rights reserved. |                |             |                        |  |
|                                                                           |                                  | Summer 2012                   | -        |                         |                                                    |                |             |                        |  |

6. From the left side menu, click on "Assess student's work" in order to view a list of assessment activities assigned for scoring in a particular semester.

|                                            |                                                      |                                       |                     | e Assessment Sy      | stem               |             |                     |  |  |  |  |
|--------------------------------------------|------------------------------------------------------|---------------------------------------|---------------------|----------------------|--------------------|-------------|---------------------|--|--|--|--|
| Language: English 🔻                        |                                                      |                                       |                     |                      |                    |             | Logged in as demo 🔻 |  |  |  |  |
| Home Measure - Reports -                   | Home Measure - Reports - Administration - Help About |                                       |                     |                      |                    |             |                     |  |  |  |  |
| Assess Students' Work                      | ê → Measure →                                        | Scoring As                            | sess Students' Work |                      |                    |             |                     |  |  |  |  |
| View activities details                    | Select a semester: Spring 2012                       | •                                     |                     |                      |                    |             |                     |  |  |  |  |
| Assess Students' Work<br>Review and Submit |                                                      |                                       |                     | Activities to assess |                    |             |                     |  |  |  |  |
|                                            | Learning outcome                                     | Context                               | Section             | Sample size          | Status             | Instructors |                     |  |  |  |  |
|                                            | 02-A06-Fundamental<br>Design Skills                  | ARCT 111: Graphic<br>Communication II | L51                 | 12                   | Waiting Assessment | Demo User   | Assess              |  |  |  |  |

7. Upon selecting a specific semester, a table containing a list of assessment activities gets displayed as shown below as an example for Spring 2012.

| dents' Work   | â ▶ Measure                         | Scoring                               | Assess Students' Work |                                            |                    |             |        |  |  |  |  |  |
|---------------|-------------------------------------|---------------------------------------|-----------------------|--------------------------------------------|--------------------|-------------|--------|--|--|--|--|--|
| ities details | Select a semester: Spring 2012      | -                                     |                       |                                            |                    |             |        |  |  |  |  |  |
| dents' Work   |                                     |                                       |                       |                                            |                    |             |        |  |  |  |  |  |
| d Submit      | Activities to assess                |                                       |                       |                                            |                    |             |        |  |  |  |  |  |
|               | Learning outcome                    | Context                               | Section               | Sample size                                | Status             | Instructors |        |  |  |  |  |  |
|               | 02-A06-Fundamental<br>Design Skills | ARCT 111: Graphic<br>Communication II | L51                   | 12                                         | Waiting Assessment | Demo User   | Assess |  |  |  |  |  |
|               |                                     |                                       |                       | © 2010-2016 Qatar University. All rights i | reserved.          |             |        |  |  |  |  |  |

Click on the "Assess" button to start scoring student work for the assessment activity.

## Scoring: "Assess Students' Work"

8. The next page will display a table with a list of student names to be assigned scores using a specific rubric.

| Assess Students' Work   | Â | • | Measure | • | Scoring | • | Assess Students' Work |                                                                                                    |               |                          |         |             |  |  |
|-------------------------|---|---|---------|---|---------|---|-----------------------|----------------------------------------------------------------------------------------------------|---------------|--------------------------|---------|-------------|--|--|
| View activities details |   |   |         |   |         |   |                       | The selected activity                                                                                                    |               |                          |         |             |  |  |
| Assess Students' Work   |   |   |         |   |         |   | 02-A06-Fund           | 02-A06-Fundamental Design Skills; Ability to effectively use basic architectural and environmental principles in design. |               |                          |         |             |  |  |
| Review and Submit       |   |   |         |   |         |   |                       |                                                                                                    |               |                          |         |             |  |  |
|                         |   |   |         |   |         |   |                       | Course Subject                                                                                                    | Course Number | Title                    | Section | Sample size |  |  |
|                         |   |   |         |   |         |   |                       | ARCT                                                                                                    | 111           | Graphic Communication II | L51     | 12          |  |  |

#### The selected activity details

|           | Select a student to assess his work                                                        |       |        |  |  |  |
|-----------|--------------------------------------------------------------------------------------------|-------|--------|--|--|--|
| ID \$     | Student name 💠                                                                             | Score |        |  |  |  |
| 201002229 | Abida Hakim khan                                                                           | 0     | Select |  |  |  |
| 201104376 | Aisha Ali Al-khelaifi                                                                      | 0     | Select |  |  |  |
| 201104961 | Alamira Ebtissam Mahmoud Albash                                                            | 0     | Select |  |  |  |
| 201003763 | Alanood Essa Al-Muhannadi                                                                  | 0     | Select |  |  |  |
| 200902303 | Fatima Rashid Al-Nuaimi                                                                    | 0     | Select |  |  |  |
|           | I 2 3 P                                                                                    |       |        |  |  |  |
|           |                                                                                            |       |        |  |  |  |
| >         | Click on the ID number, Name, or select button in order to select the student for scoring. |       |        |  |  |  |

Ð

## Scoring: "Assess Students' Work" (2)

9. By selecting a student from the list, a panel appears at the end of the page, as shown in the figure below, where you can view the student's uploaded work and score his/her work according to the rubric.

Click "Save" button once done.

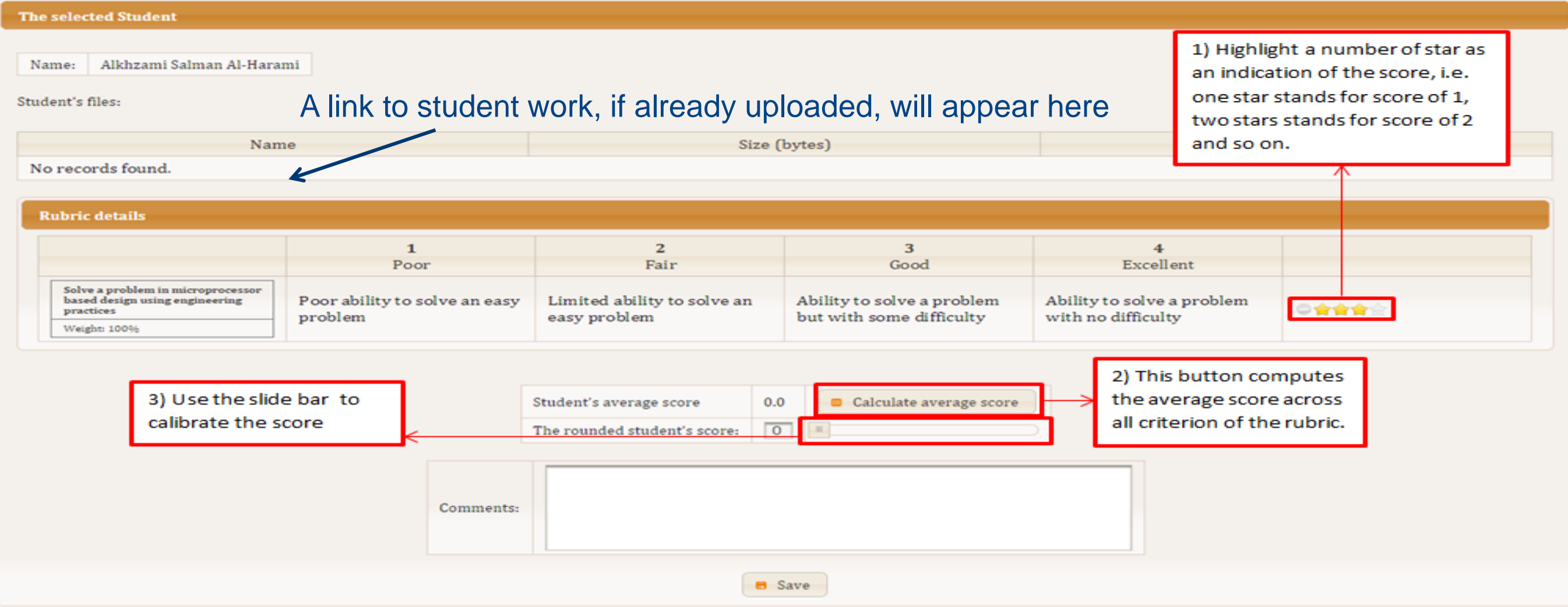

Finally, after completing the assignment of scores to all students, select the "Review and Submit" menu item from the left side menu to submit your scores to the program assessment coordinator for validation.

After Selecting the "Review and Submit" menu item, a new page is displayed which allows you to review all students' work and scores (as shown in the figure on following slide).

After making sure that you have entered all required data, you may type any necessary comments and hit the "Submit Your Assessment" button as shown in the figure on the next slide.

10. From the "Assess student's work" menu, click on "Review and Submit" in order to review the details of a specified assessment activity to be submitted for validation.

|                                                                           |                                           |                                       | The Onl جامعة قطر | ine Assessment S     | System        |             |                       |
|---------------------------------------------------------------------------|-------------------------------------------|---------------------------------------|-------------------|----------------------|---------------|-------------|-----------------------|
| Language: English 🔻                                                       |                                           |                                       |                   |                      |               |             | Logged in as demo 🔻   |
| Home Measure - Reports -                                                  | Administration - Help About               |                                       |                   |                      |               |             | Feedback & Suggestion |
| Assess Students' Work<br>View activities details<br>Assess Students' Work | ★ Measure  Select a semester: Spring 2012 | Scoring P R                           | leview and Submit |                      |               |             |                       |
| Review and Submit                                                         |                                           |                                       |                   | Activities to assess |               |             |                       |
|                                                                           | Learning outcome                          | Context                               | Section           | Sample size          | Status        | Instructors |                       |
|                                                                           | 02-A06-Fundamental<br>Design Skills       | ARCT 111: Graphic<br>Communication II | L51               | 12                   | In Assessment | Demo User   | Review and Submit     |

## Scoring: "Review and Submit" (3)

| daari Work<br>Kan datali:<br>daari Wink<br>d Subait | <ul> <li>Measure + Scading + Berley</li> <li>Berley stademb' web.</li> </ul>                                                                                                   | r val Subrat                                                                                                    | The selected activity<br>62 Able Scandarsental Design Stallin Ability to affectively our basic architectural and reminanteental principles in design<br>Course Subject Course Number Tollin Section Scangle size<br>ABCT 1111 Couplei Communication II L51 12<br>Stadent scane II                                                                                                    | A score of "zero" ind<br>scored yet.<br>Note: The assessmer<br>some students are n<br>enter scores for all st<br>button.                                                                                                    | licates that the student has not been<br>nt activity is considered incomplete as<br>iot yet given a valid score. Make sure to<br>tudents before clicking the submit                                                                                                    |
|-----------------------------------------------------|----------------------------------------------------------------------------------------------------|----------------------------------------------------------------------------------------------------|----------------------------------------------------------------------------------------------------|----------------------------------------------------------------------------------------------------|----------------------------------------------------------------------------------------------------|
|                                                     | 201002229<br>201204376<br>201204961<br>2012003763<br>200902303                                                                                                    | Abda Halimi khon<br>Anha Ali Al-kholath<br>Alamira Ehtiosam Mahmoud Albooh<br>Alamond Ema Al-Muhumudt<br>Fatima Rachal Al-Naaimi |                                                                                                    |                                                                                                    | 0     No files were uploaded.       0     No files were uploaded.       0     No files were uploaded.       0     No files were uploaded.       0     No files were uploaded.       0     No files were uploaded.       0     No files were uploaded.       0     No files were uploaded. |
|                                                     |                                                                                                    |                                                                                                    | Import of the state of the state of the | her of Number of Number of<br>2 3 4<br>0 0 0 0<br>0 0 0 0<br>0 0 0 0<br>0 0 0 0<br>0 0 0 0<br>0 0 0 0<br>0 0 0 0<br>0 0 0 0<br>0 0 0 0<br>0 0 0 0<br>0 0 0 0<br>0 0 0 0<br>0 0 0 0<br>0 0 0 0<br>0 0 0 0<br>0 0 0 0<br>0 0 0 0<br>0 0 0 0<br>0 0 0 0<br>0 0 0 0<br>0 0 0 0<br>0 0 0 0<br>0 0 0 0<br>0 0 0 0<br>0 0 0 0<br>0 0 0<br>0 0 0<br>0 0 0<br>0 0 0<br>0 0 0<br>0 0 0<br>0 0 0<br>0 0 0<br>0 0 0<br>0 0 0<br>0 0 0<br>0 0 0<br>0 0 0<br>0 0 0<br>0 0 0<br>0 0 0<br>0 0 0<br>0 0 0<br>0 0 0<br>0 0 0<br>0 0 0<br>0 0 0<br>0 0 0<br>0 0 0<br>0 0 0<br>0 0 0<br>0 0 0<br>0 0<br>0 0 0<br>0 0<br>0<br>0 0<br>0 | Add any necessary<br>comments related to<br>the assessment<br>activity for the OAS<br>coordinator to check.                                                                                                    |
|                                                     | <b>Behnik yver somvenent</b><br>After annening all stadents yns will be able to submit ynsr annenment<br>Be marned though, that ence yns schmit the assessment yns will ent be | by dicking the submit button that will appear below.<br>e able to make any more changes.                                         | Salarii your aramanasi.                                                                                                    | Click to submit a Coordinator for                                                                                                    | assessment activity to OAS<br>validation.                                                                                                    |

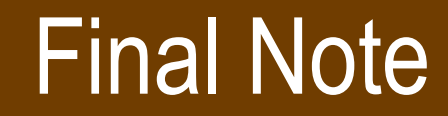

In case there is a need to make any changes to already submitted scores, you must contact your program assessment coordinator (OAS coordinator).

The OAS coordinator may return back the assessment activity to the scoring phase providing you with the opportunity to update your scores and submit them again.

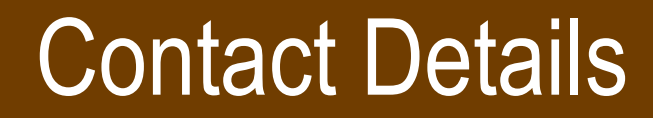

You can contact the OAS support team on the following:

- Emails: <u>msabbagh@qu.edu.qa</u>; <u>bouallegue@qu.edu.qa</u>; <u>oas.support@qu.edu.qa</u>
- Phone: 4403 4013 4403 6305